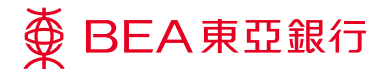

# 企業電子網絡銀行服務

i-Token 用戶指南 – 簽核交易

## 使用 i-Token 的好處

### 随時隨地處理公司業務

我們明白你任何時候都想捉緊每個商機,不受地域,時間限制。有了-Token,你便可以輕鬆登入東亞銀行手機程式簽核交易。

## 提高每日交易限額以迎合你的業務需求

使用 i-Token 可以幫助你的業務發展·滿足你於企業電子網絡銀行服務進行交易時對交易限額與日俱增的需求及對網絡安全的關注。

使用服務前的準備

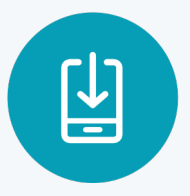

從 Appstore / Play store 下載東亞企業手機銀行應用程式

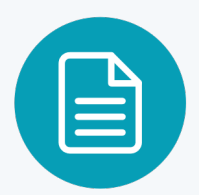

親臨分行填寫相關申請表格·以辦理 i-Token 申請

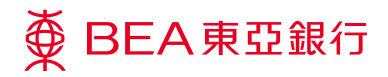

## i-Token 簽核交易的流程

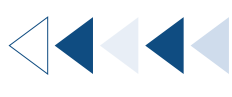

<sup>步驟</sup> 01 普通用戶

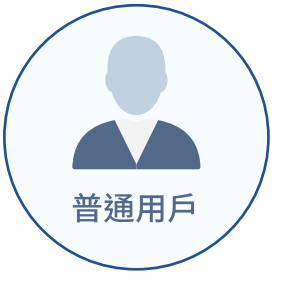

**普通用戶**於企業電子網絡銀行服 務輸入交易資料以進行交易,例 如:轉賬。

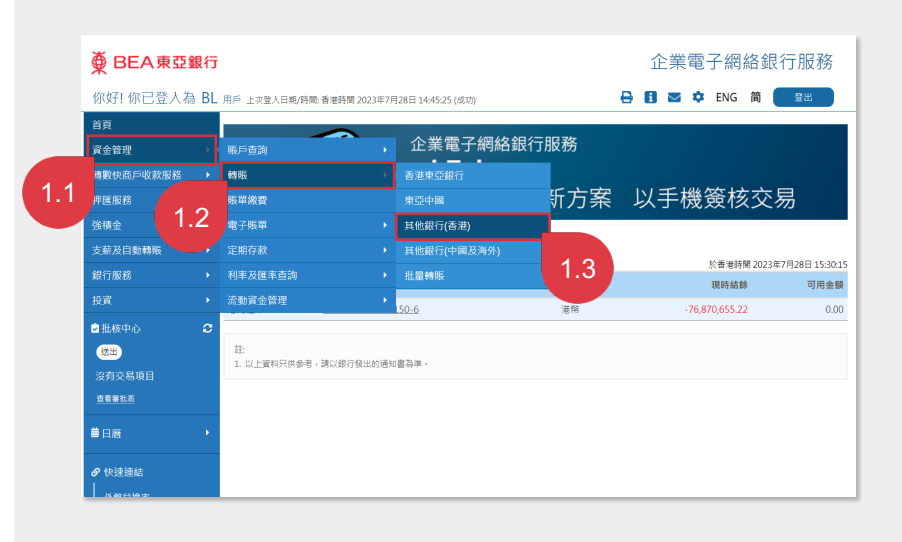

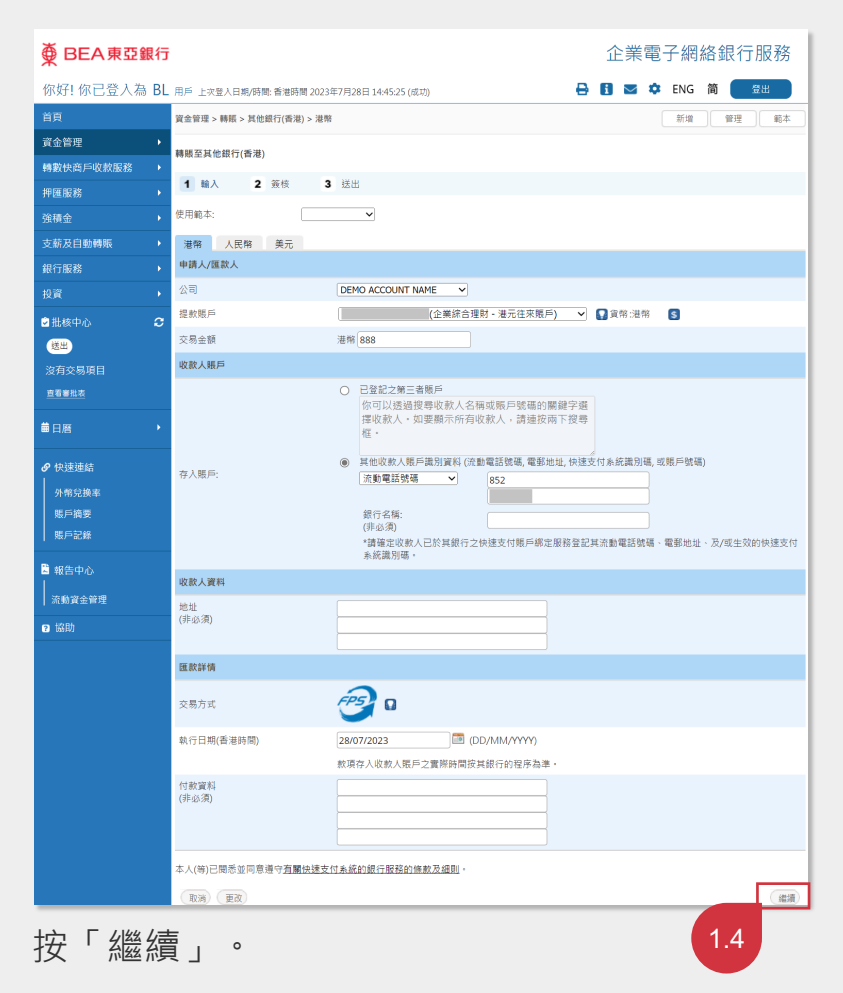

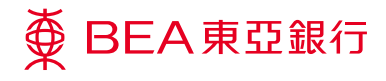

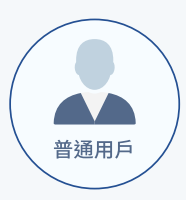

### 沒有簽核權的普通用戶

如果輸入交易的是沒有簽核權的普通用戶,並由簽核者簽核交易 – **請到第二** (A)步。

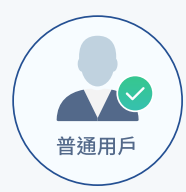

#### 用戶有簽核權

如果輸入交易的用戶有簽核權 – 請到第二(B)步。

#### <sup>步驟</sup> 02A 普通用戶

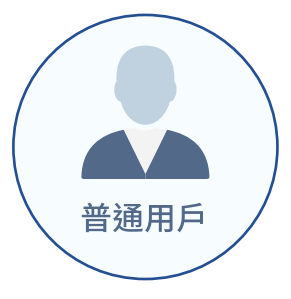

輸入交易資料後,選擇簽核者簽 核交易,再按「傳送」。

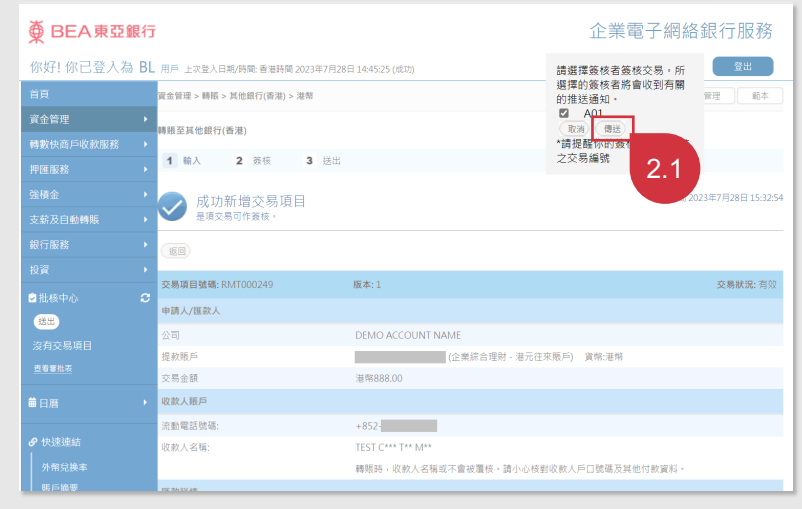

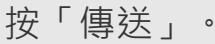

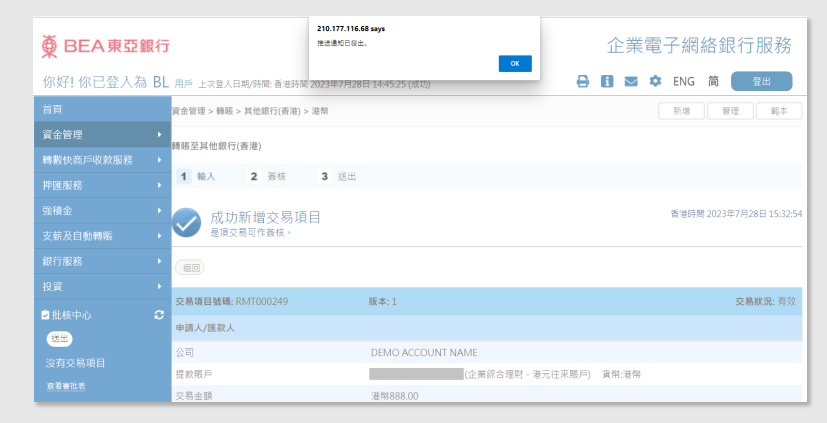

已選的簽核者將會收到推送交易通知 ·

#### 第3頁·共7頁。 (07/2023)

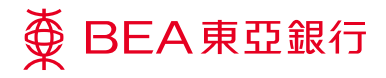

<sup>步驟</sup> 02B 普通用戶

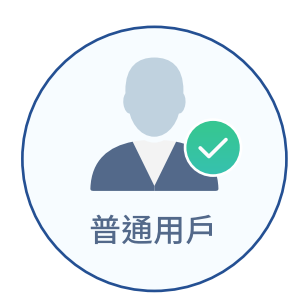

如果輸入交易的用戶有簽核權, 該用戶便可以核對並簽核交易。

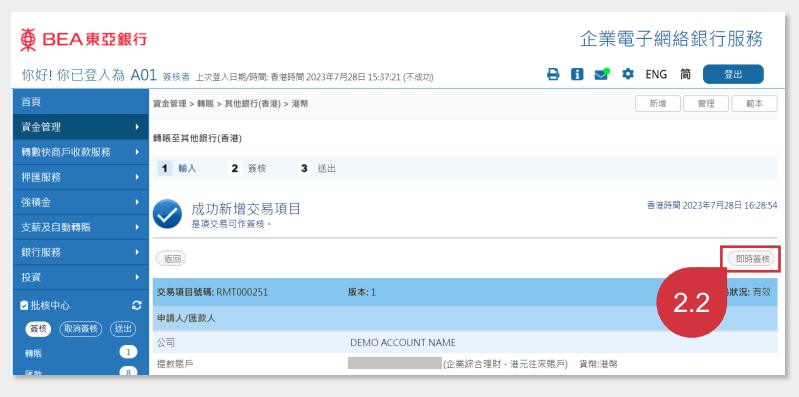

按「即時簽核」。

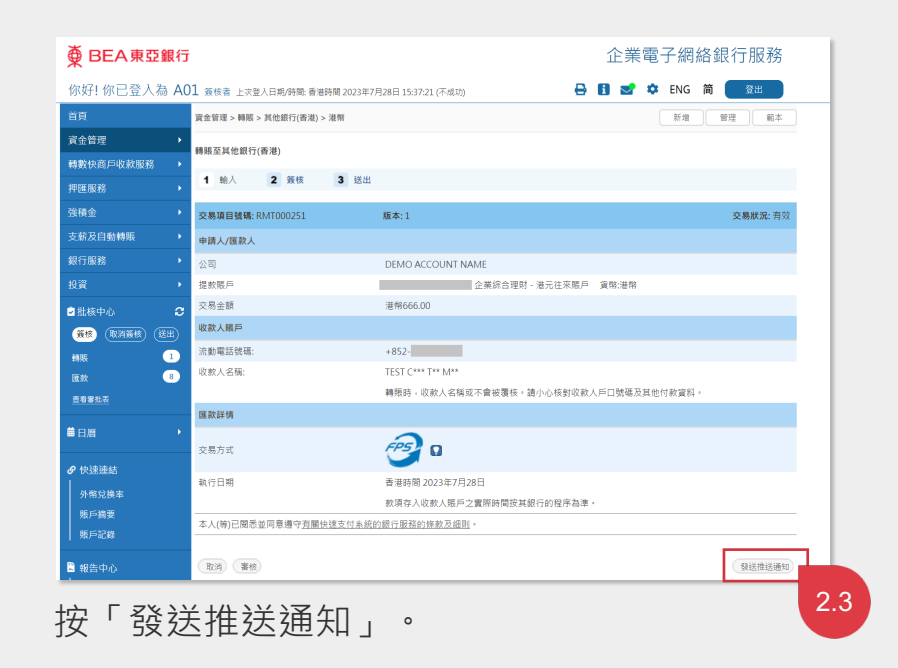

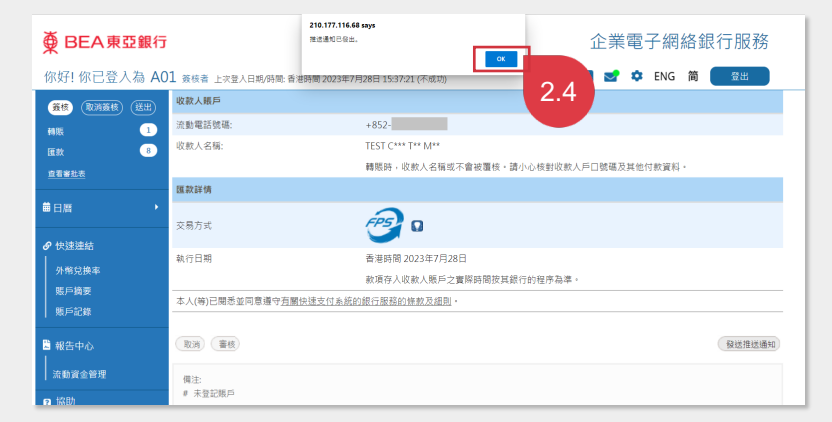

用戶可於指定手機上透過東亞企業手機銀行應用 程式即時收取交易推送通知。

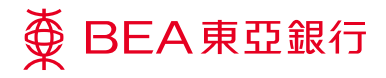

步驟 **03** 

指定簽核者

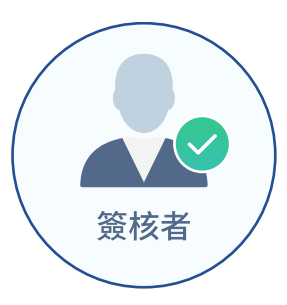

**簽核者**於東亞企業手機銀行應用 程式的 Inbox 內收到推送交易通 知,按「此」並登入企業流動理 財。

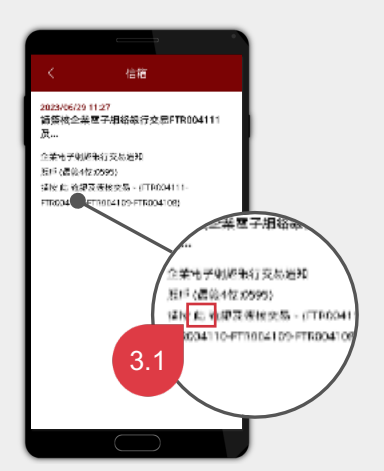

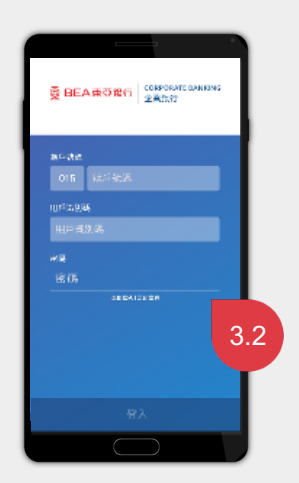

按「此」。

登入企業流動理財。

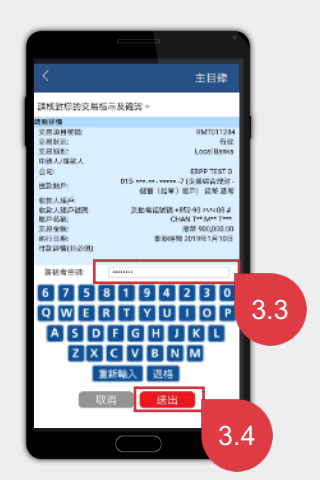

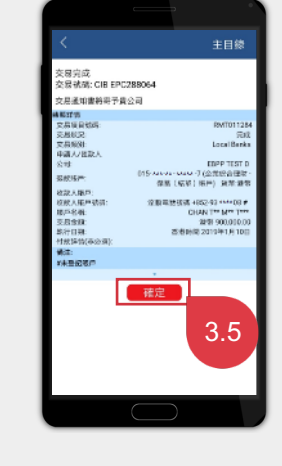

輸入「簽核者密碼」 以便確認交易。 按「確定」。

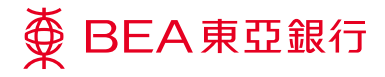

步驟 **04** 

指定簽核者

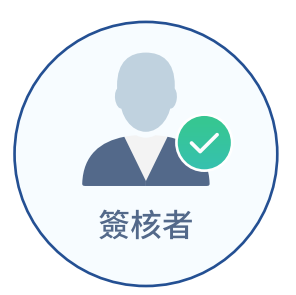

**短訊**交易通知將發送到**簽核者**的 流動電話號碼。而在一些個別交 易上,電郵交易通知亦會發送至 你的**公司電郵地址**,以便確認交 易已簽核。

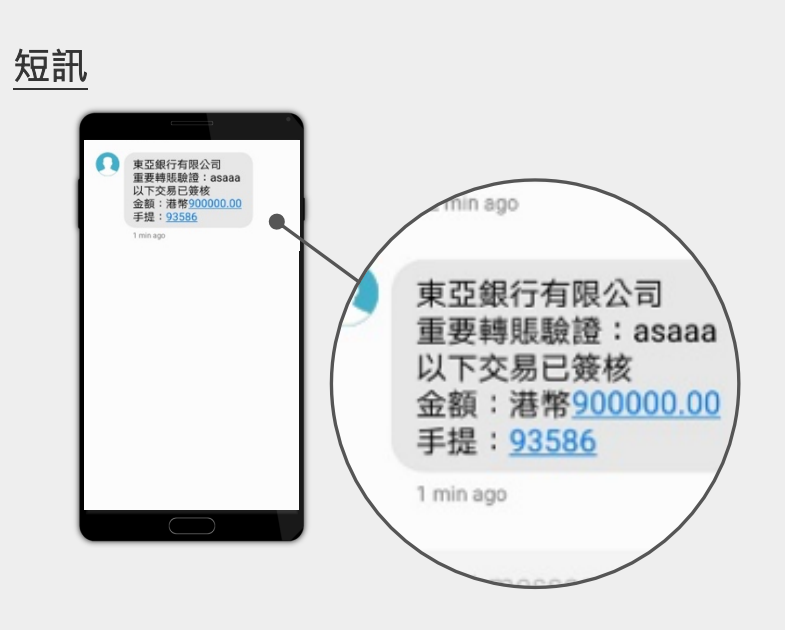

短訊交易通知將發送到簽核者的流動電話號碼。

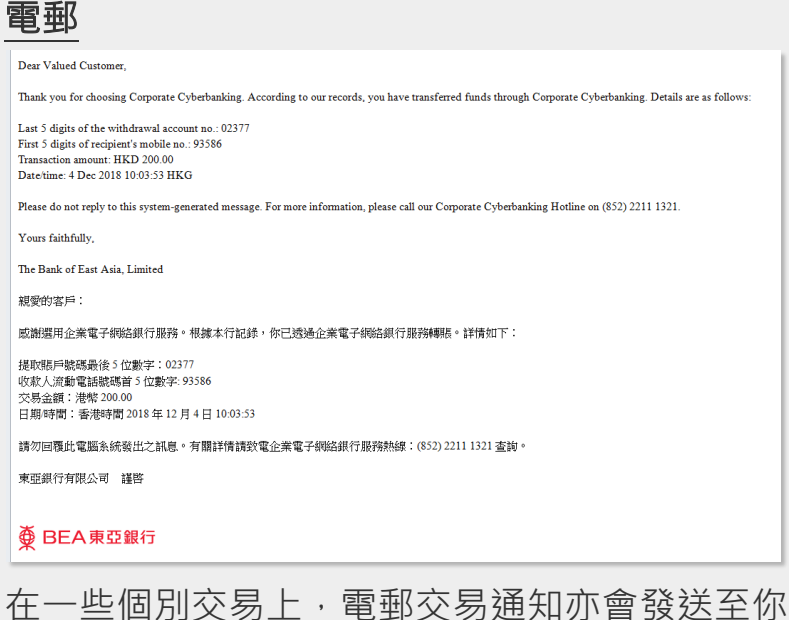

在一些個別交易上,電郵交易通知亦會發送至你 的公司電郵地址。

#### 第6頁·共7頁。 (07/2023)

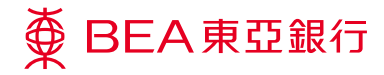

#### <sup>步驟</sup> 05 已簽核的交易紀錄

你可於「資金管理」內查閱已簽 核的交易紀錄。

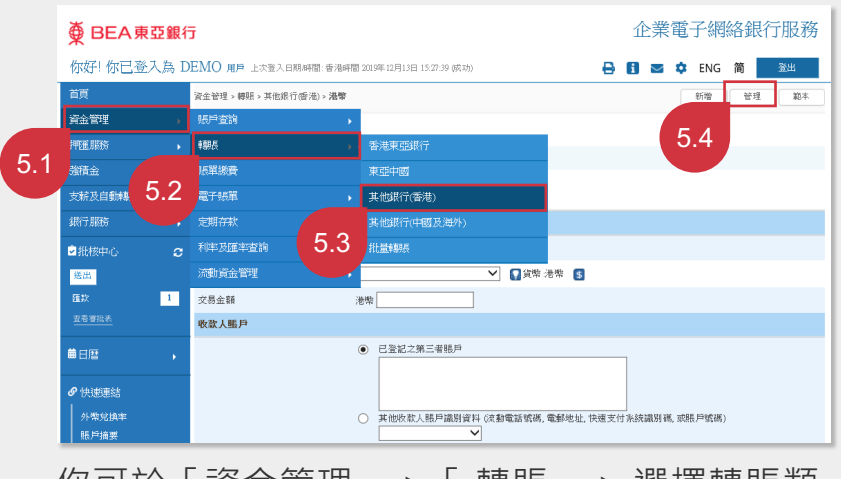

你可於「資金管理」>「轉賬」>選擇轉賬類 別>「管理」瀏覽交易紀錄。

| ● BEA東亞銀行 企業電子網絡銀行用                                      |                     |                |      |             |            |                  |        |  |  |     |   | 行服務       |
|----------------------------------------------------------|---------------------|----------------|------|-------------|------------|------------------|--------|--|--|-----|---|-----------|
| 你好!你已登入為 A01 豪楼者 上次至人日期時間: 香港時間 2019年12月6日 15:23:28 (成功) |                     |                |      |             |            |                  |        |  |  | ENG | 简 | 登出        |
| 首頁                                                       | 資金管理>轉限>其他銀行(中國及庫外) |                |      |             |            |                  |        |  |  |     |   |           |
| 資金管理 >                                                   | 交易項目一覽表             |                |      |             |            |                  |        |  |  |     |   |           |
| 押匯服務                                                     |                     |                |      |             |            |                  |        |  |  |     |   |           |
| 強積金                                                      | 搜尋                  | ~              |      |             |            | ( <del>X</del> ) |        |  |  |     |   |           |
| 支薪及自動轉賬 →                                                | ▼▲交易號碼              | ⊷類別            | ∞ 狀況 | ■ 執行日期      | 匯款人        |                  | 收款人    |  |  |     |   | 交易金額      |
| 銀行服務                                                     |                     |                |      | (音)地時<br>間) |            |                  |        |  |  |     |   |           |
| 投資                                                       | RMT000017           | Local<br>Banks | 有效   | 06/12/2019  | TEST FPS 1 |                  | 流動電話號碼 |  |  |     |   | 港幣 100.00 |
| ☑ 批核中心 2                                                 | RMT000016           | Local<br>Banks | 有效   | 06/12/2019  | TEST FPS 1 |                  | 流動電話號碼 |  |  |     |   | 港幣 100.00 |
| 業核 取消業核 送出                                               | RMT000015           | Local          | 有效   | 06/12/2019  | TEST FPS 1 |                  | 流動電話號碼 |  |  |     |   | 港幣 100.00 |
| 國款 6<br>查看審批表                                            | RMT000014           | Local<br>Banks | 有效   | 06/12/2019  | TEST FPS 1 |                  | 流動電話號碼 |  |  |     |   | 港郡 100.00 |
| - ● 日暦                                                   | RMT000013           | Local<br>Banks | 有效   | 06/12/2019  | TEST FPS 1 |                  | 流動電話號碼 |  |  |     |   | 港幣 100.00 |

狀況:

- 有效-此交易可供簽核
- 簽核者1已簽-此交易須由第二位簽核者簽
  核
- 最終簽核 完成簽核交易並準備送出
- 銀行已收到交易 本行需進一步檢查此交易
- 完成 完成交易
- 取消交易 此交易已被拒絕
- 預設指示 此交易將於預設的日子進行

#### 第7頁·共7頁。 (07/2023)